miregys

Gourmate<sup>®</sup> Quick Reference Guide – Operators

## **Gourmate<sup>®</sup> POS Operation**

ิวิธีการเรียก check ที่ทำ Payment แล้วมาแก้ไข (Release Payment) ซึ่งจะสามารถทำการแก้ไขได้วันต่อวัน ไม่สามารถแก้ไขหลังจากข้ามวัน

| LUNCH<br>Vers    | ion: 1.15.34.3       | Staff ID: Table:<br>No. of Covers:<br>Check No.: |              |   |   |    |       |      |  |  |
|------------------|----------------------|--------------------------------------------------|--------------|---|---|----|-------|------|--|--|
| Manager          | Room<br>Enquiry      | Table Mode                                       |              |   |   |    |       |      |  |  |
| Search Item      | Unlock Table         | Cashier Mode                                     | ·            |   |   |    |       |      |  |  |
| List Check       | Open Check<br>Report | Search Member                                    | Page<br>up   | 7 | 8 | 9  | Cance | el   |  |  |
|                  |                      |                                                  |              | 4 | 5 | 6  | Up    | Down |  |  |
| Switch<br>Outlet | Assign Emp.<br>Card  | Cash Drawer<br>Open                              | Page<br>down | 1 | 2 | 3  |       |      |  |  |
|                  |                      |                                                  |              | 0 | • | << | Ent   | cer  |  |  |

1. เลือก ปุ่ม Manager จากหน้าจอหลักของ Operation

| LUNCH<br>Version: 1.15.34.3 (1.15tb34p3) | Staff ID: Table:<br>No. of Covers:<br>Check No.:<br>CHECK |   |   |    |       |      |  |  |
|------------------------------------------|-----------------------------------------------------------|---|---|----|-------|------|--|--|
|                                          |                                                           |   |   |    |       |      |  |  |
|                                          |                                                           |   |   |    |       |      |  |  |
|                                          |                                                           | [ | [ | 1  | 1     |      |  |  |
|                                          | Page<br>up                                                | 7 | 8 | 9  | Cance | el   |  |  |
|                                          |                                                           | 4 | 5 | 6  | Up    | Down |  |  |
| Manager Syste                            | Page<br>down                                              | 1 | 2 | 3  |       |      |  |  |
| Enter password: *                        |                                                           | 0 | • | << | Ent   | cer  |  |  |

2. ใส่ เลขประจำตัวและรหัสประจำตัวของพนักงาน (ID/Password)

|    | MGR FUNCTION                  |          |                                   |         |                |       |        |      |  |  |  |  |
|----|-------------------------------|----------|-----------------------------------|---------|----------------|-------|--------|------|--|--|--|--|
| 1  | Edit Check<br>Release Payment | 26<br>27 | External Program<br>Order Tracing |         |                |       |        |      |  |  |  |  |
| 3  | Change Language               | 28       | Redirect Local Printer            |         |                |       |        |      |  |  |  |  |
| 4  | Change Staff ID               | 29       | Change To Cashier Station         |         |                |       |        |      |  |  |  |  |
| 5  | Split Revenue                 | 30       | Exit Operation                    |         |                |       |        |      |  |  |  |  |
| 6  | Reset Station                 |          |                                   |         |                |       |        |      |  |  |  |  |
| 7  | Switch Keyboard               |          | Enter                             | r Optio | n [ <b>2</b> ] | (0 to | o exit | c)   |  |  |  |  |
| 8  | Item Sold Out                 |          |                                   |         |                |       |        |      |  |  |  |  |
| 9  | Cashier Off Duty              |          |                                   |         |                |       |        |      |  |  |  |  |
| 10 | Daily Period Sales            |          |                                   |         |                |       |        |      |  |  |  |  |
| 11 | Credit Card Listing           |          |                                   |         |                |       |        |      |  |  |  |  |
| 12 | Cashier Report                |          |                                   |         |                |       |        |      |  |  |  |  |
| 13 | Print Detail Check            |          |                                   |         |                |       |        |      |  |  |  |  |
| 14 | Test Printers                 |          | _                                 | _       |                |       |        | -    |  |  |  |  |
| 15 | Daily Sales Report            |          | Page                              | 7       | 8              | 9     | Cance  | 51   |  |  |  |  |
| 16 | * Daily Report                |          | up                                |         |                |       |        |      |  |  |  |  |
| 17 | Set Public Holiday            |          |                                   |         | -              |       |        |      |  |  |  |  |
| 18 | Change Outlet on a Check      |          |                                   | 4       | 5              | 6     | up     | Down |  |  |  |  |
| 19 | Cashier Settlement            |          |                                   |         |                |       |        |      |  |  |  |  |
| 20 | Adjust Item Count             |          | Dage                              | 1       | 2              | 2     |        |      |  |  |  |  |
| 21 | Activate Happy Hour           |          | Page                              | T       | 2              | 5     |        |      |  |  |  |  |
| 22 | Check mail                    |          | uown                              |         |                |       | Enton  |      |  |  |  |  |
| 23 | Ston Auto Daily Close         |          |                                   | a       |                |       | EIII   | .er  |  |  |  |  |
| 24 | Stop Auto Darry Crose         |          |                                   | Ŭ       |                |       |        |      |  |  |  |  |
| 25 |                               |          |                                   |         |                |       |        |      |  |  |  |  |

3. เลือกข้อ 2. Release Payment

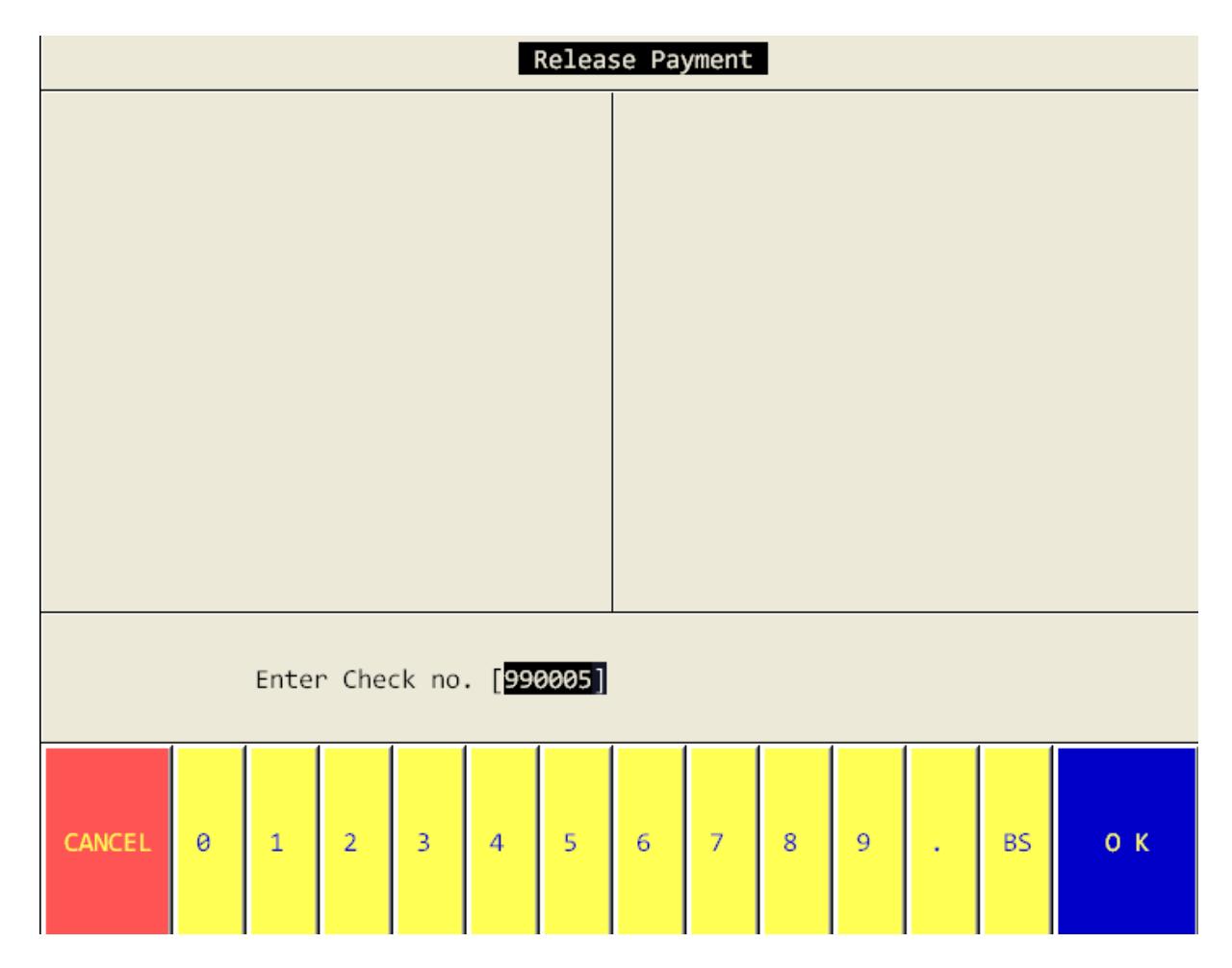

 4. ใส่เลขที่ Check ที่ต้องจะทำการแก้ไข เช่น ใส่ 990005 ในกรณีที่ต้องการแก้ไข Check เลขที่ 990005

| Release Payment                                                                                                    |   |   |   |   |   |                                   |   |   |   |   |  |    |    |
|----------------------------------------------------------------------------------------------------|---|---|---|---|---|-----------------------------------|---|---|---|---|--|----|----|
| Waiter: Infrasys<br>Check #:990005<br>Table #:0005<br>Sales Tot: 3910.00<br>NS-Total : 0.00<br>S. C. \$ : 330.80<br>TAX \$ : 254.72<br>Disc. \$ : 602.00<br><br>Chk Tot\$ : 3893.50 |   |   |   |   |   | Confirm (Y/N) ?<br>0 = N<br>1 = Y |   |   |   |   |  |    |    |
| Enter Check no. [ ]                                                                                                    |   |   |   |   |   |                                   |   |   |   |   |  |    |    |
| CANCEL                                                                                                    | 0 | 1 | 2 | 3 | 4 | 5                                 | 6 | 7 | 8 | 9 |  | BS | ок |

5. หลังจากที่ใส่เลขที่ Check ที่ต้องการไปแล้วนั้น ระบบจะแสดงรายละเอียดของ Check นั้นๆ และหากต้องการแก้ไข Check ใบนี้ให้ใส่ 1 แล้ว ENTER

|                       | MGR F                                                                                | =UN(                       | CTION                                                                                                    |          |       |       |        |      |  |  |  |
|-----------------------|--------------------------------------------------------------------------------------|----------------------------|----------------------------------------------------------------------------------------------------|----------|-------|-------|--------|------|--|--|--|
| 1<br>2<br>3<br>4<br>5 | Edit Check<br>Release Payment<br>Change Language<br>Change Staff ID<br>Split Revenue | 26<br>27<br>28<br>29<br>30 | <ul> <li>26 External Program</li> <li>27 Order Tracing</li> <li>28 Redirect Local Printer</li> <li>29 Change To Cashier Station</li> <li>30 Exit Operation</li> </ul> |          |       |       |        |      |  |  |  |
| 7                     | Switch Keyboard<br>Item Sold Out                                                     |                            | Enter                                                                                                    | ° Option | n [0] | (0 to | o exit | t)   |  |  |  |
| 9<br>10               | Cashier Off Duty<br>Daily Period Sales                                               |                            |                                                                                                    |          |       |       |        |      |  |  |  |
| 11<br>12<br>13        | Credit Card Listing<br>Cashier Report<br>Print Detail Check                          |                            |                                                                                                    |          |       |       |        |      |  |  |  |
| 14<br>15              | Test Printers<br>Daily Sales Report                                                  |                            | Page                                                                                                    | 7        | 8     | 9     | Cance  | el   |  |  |  |
| 16<br>17              | * Daily Report<br>Set Public Holiday                                                 |                            | up                                                                                                    |          |       |       |        |      |  |  |  |
| 18<br>19              | Change Outlet on a Check<br>Cashier Settlement                                       |                            |                                                                                                    | 4        | 5     | 6     | Up     | Down |  |  |  |
| 20<br>21<br>22        | Adjust Item Count<br>Activate Happy Hour                                             |                            | Page                                                                                                    | 1        | 2     | 3     |        |      |  |  |  |
| 23<br>24              | Check mail<br>Stop Auto Daily Close                                                  |                            | COMIT                                                                                                    | 0        |       | <<    | Ent    | ter  |  |  |  |
| 25                    |                                                                                      |                            |                                                                                                    |          |       |       |        |      |  |  |  |

เมื่อทำตามขั้นตอนข้างต้น เรียบร้อยแล้วให้กด 0 Enter ระบบจะกลับเข้าสู่หน้า

หลักของ Operation หลังจากนั้นสามารถทำการแก้ไขได้ เสมือนกับ Check ใบ

นี้ยังไม่ได้ ทำการPayment